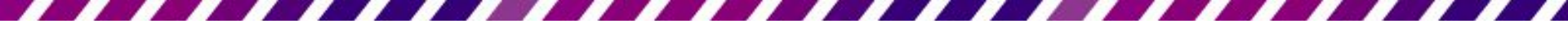

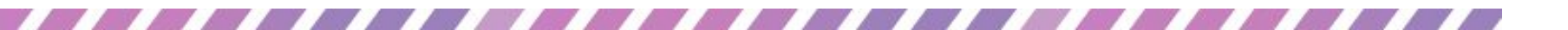

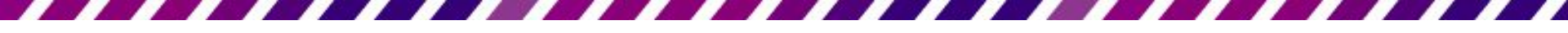

#### 音訊和視訊檔案概觀

- 音訊及視訊檔案格式若未列表,可以使用 PowerPoint 2010 之外的程式、公用程式或增益集,將該檔案類型轉換為支援的檔案格式
- Microsoft Windows Media Encoder Windows Media Encoder 是免費的程式,可讓某些檔案與 PowerPoint 相容。詳細資訊請參閱 <u>Microsoft</u> <u>Windows Media Encoder (英文)</u>。
- Windows Media Player Windows Media Player 是數位媒體播放器兼媒體 庫應用程式,可用於在執行 Microsoft Windows 作業系統之個人電腦 、Pocket PC 與採用 Windows Mobile 的裝置上播放音訊、視訊,以及 檢視圖像。
- 重要事項:
  - - 音訊或視訊檔案可能是PowePoint支援之檔案格式名,但若沒有安裝正確的轉碼器
     版本,或者檔案是使用 Microsoft Windows 版本無法辨識的格式進行編碼,則該檔
     案可能無法正常播放。
  - 如需最常用編碼器的詳細資訊,包括何處可取得這些編碼器,請參閱使用編碼器( 英文)或使用 Windows Media Codecs 為音訊和視訊編碼(英文)。

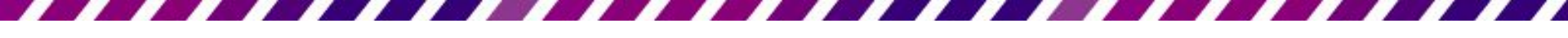

# 相容的音訊檔案格式

- iPod 及 Zune 皆支援 [進階音訊編碼 (AAC)] 檔案格式
- 如有安裝正確的轉碼器, PowerPoint 2010 即可支援此檔案格式
- 例如 Apple QuickTime Player 及 ffDShow 皆
   是支援 AAC 檔案格式的轉碼器

# 相容的音訊檔案格式

| 檔案格式                     | 副檔名             | 詳細資訊                                                                                                    |
|--------------------------|-----------------|----------------------------------------------------------------------------------------------------|
| AIFF 音訊檔                 | .aiff           | 音訊交換檔案格式 這個聲音格式原本是用於 Apple 電腦和 Silicon Graphics (SGI) 電腦上。這些聲波形式檔案是以 8 位元單聲道 (單聲道 或單一頻道) 格式儲存,是一種未壓縮的格式,而且會產生大型檔案。                                                      |
| AU 音訊檔                   | .au             | UNIX 音訊 這個檔案格式一般是用於建立適用於 UNIX 電腦或 Web 的聲音檔案。                                                                                                    |
| MIDI 檔                   | .mid 或<br>.midi | 樂器數位介面此為樂器、合成器及電腦間交換音樂資訊的標準格式。                                                                                                    |
| MP3 音訊檔                  | .mp3            | MPEG Audio Layer 3 這是使用 MPEG Audio Layer 3 轉碼器 (轉碼器:壓縮程式和解壓縮程式的縮寫,代表用來壓縮和解壓縮數位媒體檔案的軟體或硬體。)壓縮過的聲音檔案。                                                                     |
| Windows 音<br>訊檔          | .wav            | 聲波形式這個音訊檔案格式會以聲波形式儲存聲音,也就是說,一分鐘長度的聲音在儲存區所佔據的空間最少為644KB,最大為27 MB。                                                                                                    |
| Windows<br>Media 音訊<br>檔 | .wma            | Windows Media 音訊 這是使用 Microsoft Windows Media 音訊轉碼器 (<br>轉碼器:壓縮程式和解壓縮程式的縮寫,代表用來壓縮和解壓縮數位<br>媒體檔案的軟體或硬體。)壓縮過的聲音檔案,是由 Microsoft 開發的<br>數位音訊編碼配置,可用於散發錄製的音樂,通常是用於網際網路<br>上。 |

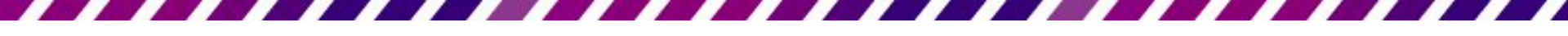

# 相容的視訊檔案格式

若安裝 Apple QuickTime Player,即可在 PowerPoint 中播放
 .mp4、.mov 及 .qt 格式的視訊

| 檔案格式                     | 副檔名                | 詳細資訊                                                                                                    |
|--------------------------|--------------------|----------------------------------------------------------------------------------------------------|
| Adobe Flash<br>Media     | .swf               | Flash Video 此檔案格式一般用在網際網路上傳送使用 Adobe Flash Player 的視訊。                                                                                                    |
| Windows<br>Media 檔       | .asf               | 進階串流格式 這個檔案格式會儲存同步的多媒體資料,而且可以用來在網路上串流處理音訊和視訊內容、影像及指令碼命令。                                                                                                    |
| Windows 視<br>訊檔          | .avi               | 音訊視訊交錯格式 (AVI) 這是以 Microsoft 資源交換檔案格式 (RIFF) 儲存<br>聲音和移動圖片的多媒體檔案格式。這是最常見的其中一種格式,因為<br>以各種不同轉碼器 (轉碼器:壓縮程式和解壓縮程式的縮寫,代表用來壓<br>縮和解壓縮數位媒體檔案的軟體或硬體。)壓縮的音訊或視訊內容都可以<br>儲存於.avi 檔中。 |
| 影片檔                      | .mpg<br>或<br>.mpeg | Moving Picture Experts Group (MPEG) 這是由 Moving Picture Experts Group 所開發以用於視訊和音訊壓縮的一組標準。這個檔案格式是特別設計來 搭配 Video-CD 和 CD-i 媒體使用。                                              |
| Windows<br>Media 視訊<br>檔 | .wmv               | Windows Media 視訊 這個檔案格式會使用 Windows Media 視訊轉碼器 (<br>轉碼器:壓縮程式和解壓縮程式的縮寫,代表用來壓縮和解壓縮數位媒體<br>檔案的軟體或硬體。)來壓縮音訊和視訊,這是一種高度壓縮的格式,因<br>此只佔用電腦硬碟中少量的儲存空間。                              |

- 網站上的影片仍受著作權保護
- 引用他人影片應取得授權

- 請先開啟瀏覽器,連到網站並找到要嵌入
   的影片/在影片上按右鍵/複製嵌入的程式碼
- <u>https://www.youtube.com/?gl=TW&tab=n1</u>

|            | And And And And And And And And And And | 1:42                                             |
|------------|-----------------------------------------|--------------------------------------------------|
|            |                                         | 複製影片網址                                           |
| 1          |                                         | 複製目前播放時間的影片網址<br>複製嵌入程式碼<br>回報播放問題               |
|            |                                         | ▲ 複製傾錯資訊<br>統計資料                                 |
| 步步驚情 獨家首篇十 | 分鐘預告片                                   | 設定<br>全域設定<br>關於 Adobe Flash Player 11.9.900.117 |

• 嵌入的程式碼

- <iframe width="640" height="360" src="//www.youtube.com/embed/F09nEPXNdi4?f eature=player\_detailpage" frameborder="0" allowfullscreen></iframe>

- <iframe width="640" height="360" src="http//www.youtube.com/embed/F09nEPXNd i4?feature=player\_detailpage" frameborder="0" allowfullscreen></iframe>

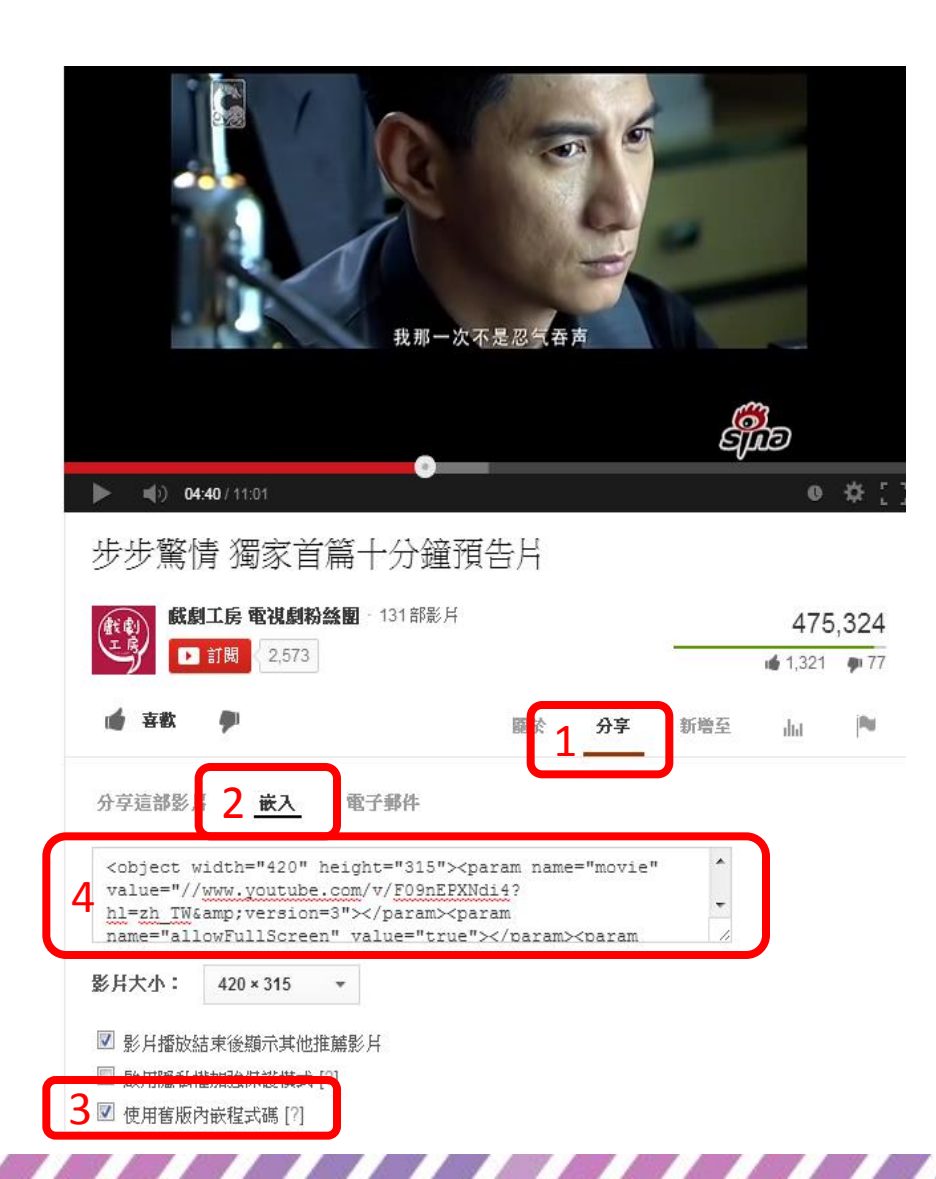

 打開打開想內嵌的 YouTube影片

- 點分享→嵌入,核取"使 用舊版內嵌程式碼",複 製那段嵌入程式碼
- 再打開PowerPoint 2010, 選插入→視訊→來自網站 的視訊,將嵌入程式碼 貼上

#### 如左圖

- 1) 分享
- 2) 嵌入
- 3) 使用舊版的的程式碼
- 4) 複製程式碼貼到ppt中

插入→視訊→來自網站的視訊,將嵌入程式
 碼貼上

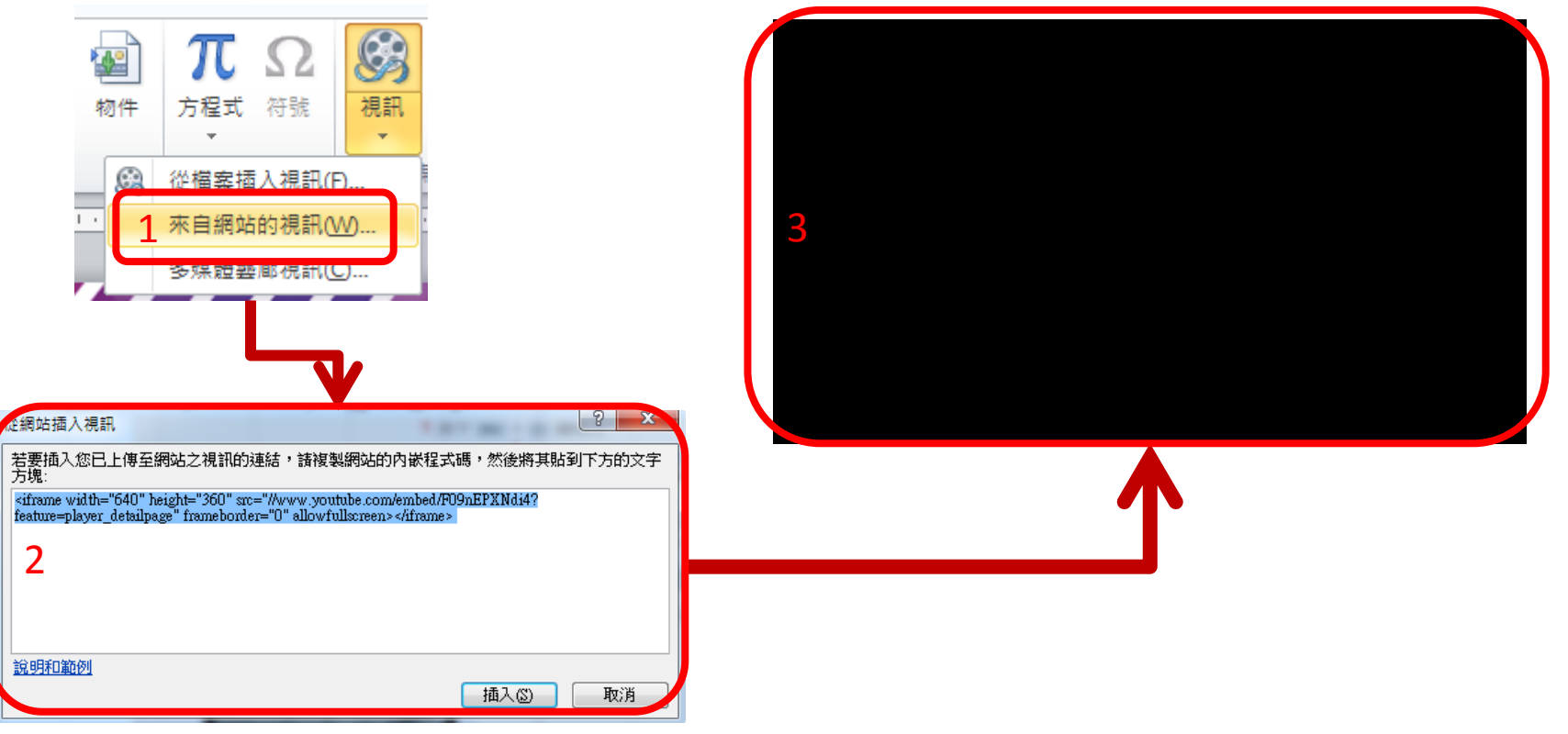

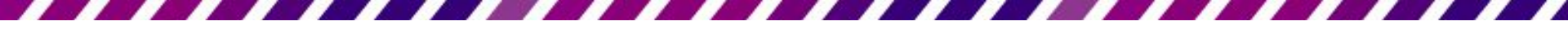

#### YouTube Embed Code

- Youtube Embed Code Where to Find It Now
- http://www.youtube.com/watch?v=3R1ysTlxiVY

| amilybizguy                                                       | ◎ 訂問                                                              | 10部影片 -                                                                                                    |                                                                                                    |     |
|-------------------------------------------------------------------|-------------------------------------------------------------------|----------------------------------------------------------------------------------------------------|----------------------------------------------------------------------------------------------------|-----|
| <ul> <li>Family Research Type</li> <li>Control Control</li> </ul> | - Charling Barrison Christian<br>Ny Devine Station Control (1990) | Stalide Harlan                                                                                                    |                                                                                                    | 0 A |
|                                                                   | Joe Sh                                                            | ew's                                                                                                    | There such here if                                                                                                    |     |
|                                                                   | Bloggin                                                           | g, Article Marketing, & Search Engine                                                                                                    | e Ranking                                                                                                    |     |
|                                                                   | APress Adam                                                       | e baaranning Mingging MUM having Debra Masiado                                                                                             | ng Fordingtowers SDD Sametimeng Strate From Homes                                                                                                    | 2   |
|                                                                   | 18 Australia                                                      |                                                                                                    | tour A                                                                                                    |     |
|                                                                   | Your Ble                                                          | adjust widget Height & Ma                                                                                                    | ke                                                                                                    |     |
|                                                                   | han and had a                                                     | a tel añ anta lapana un y aidigar ir a juir majar teog leon languinean<br>el alart la maisi emi plan Hog wil promis Ren con. 'Stel guera ' | Facebook                                                                                                    |     |
|                                                                   | uniprodycerroringi. The<br>god there as a disc for                | n video na guing la phone can bene can angast the bengh of one<br>or you work                                                              | induction in the second second s | 5   |
|                                                                   | How To                                                            | Adjust Widget Height                                                                                                    | Palaware CAD                                                                                                    |     |
|                                                                   | Contractor of Contractor                                          |                                                                                                    |                                                                                                    |     |
|                                                                   |                                                                   |                                                                                                    |                                                                                                    |     |
|                                                                   |                                                                   |                                                                                                    |                                                                                                    |     |
|                                                                   | 2                                                                 |                                                                                                    |                                                                                                    |     |
|                                                                   | 6.000                                                             | in print and print and the second                                                                                                    | -                                                                                                    |     |
|                                                                   |                                                                   |                                                                                                    | Get FREE Instant Access 10                                                                                                    |     |
|                                                                   | <b>0:13</b> / 4:34                                                |                                                                                                    | ,                                                                                                    |     |
|                                                                   |                                                                   |                                                                                                    |                                                                                                    |     |

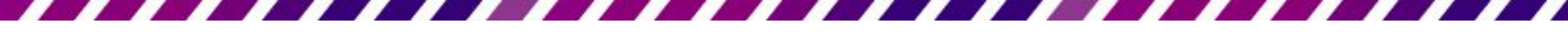

## Youtube Embed Code

- https://www.youtube.com/?gl=TW
- 分享/嵌入/使用舊版內嵌程式碼
- 複製程式碼

| · 喜歡 ♥ 新增至 分享 ▶        |                              |         | 26,2                        |
|------------------------|------------------------------|---------|-----------------------------|
| http://youtu.be/3R1ysT | <mark>ˈlxi\/`</mark><br>選項 ◄ | 嵌入 電子郵件 | <b>上</b><br><sup>更多 —</sup> |

做出選擇後,複製並貼上上述的嵌入程式碼。程式碼會根據您的選擇而變更。

allowfullscreen="true"></embed></object>

- ☑ 影片播放結束後顯示其他推薦影片
- 🔲 使用 HTTPS [?]
- 🔲 啟用隱私權加強保護模式 [?]
- 📝 使用舊版內嵌程式碼 [?]

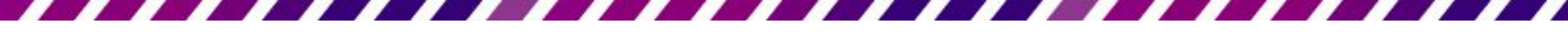

## Youtube Embed Code

 <object width="420" height="315"><param</li> name="movie" value="http://www.youtube.com/v/3R1ysTlxiVY?versio n=3&hl=zh TW"></param><param name="allowFullScreen" value="true"></param><param name="allowscriptaccess" value="always"></param><embed src="http://www.youtube.com/v/3R1ysTlxiVY?version= 3&hl=zh TW" type="application/x-shockwaveflash" width="420" height="315" allowscriptaccess="always" allowfullscreen="true"></embed></object>

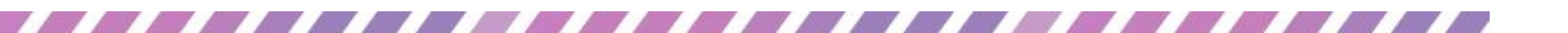

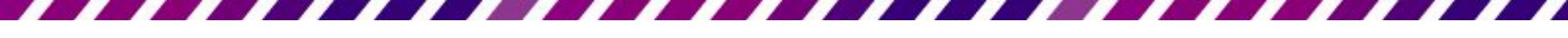

#### Youtube Embed Code

<object width="420"
height="315"><param name="movie"
value="http://www.youtube.com/v/3R1ys
TlxiVY?version=3&amp;hl=zh\_TW"></para
m><param name="allowFullScreen"
value="true"></param><param
name="allowscriptaccess"
value="always"></param><embed
src="http://www.youtube.com/v/3R1ysTlx
iVY?version=3&amp;hl=zh\_TW"
type="application/x-shockwave-flash"
width="420" height="315"
allowscriptaccess="always"</pre>

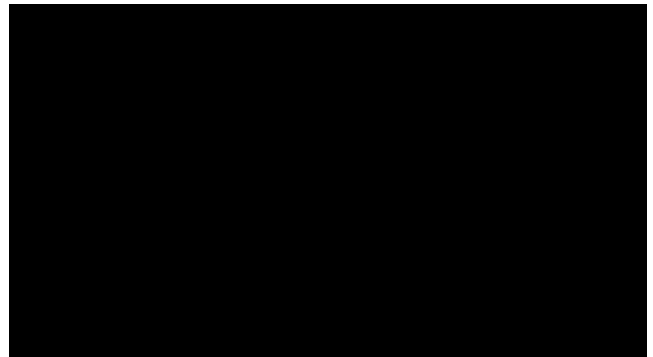

<object width="420" height="315"><param name="movie" value="//www.youtube.com/v/znhb-\_KgLoM?version=3&hl=zh\_TW"></param><param name="allowFullScreen" value="true"></param><param name="allowscriptaccess" value="always"></param><embed src="//www.youtube.com/v/znhb-\_KgLoM?version=3&hl=zh\_TW" type="application/x-shockwave-flash" width="420" height="315" allowscriptaccess="always" allowfullscreen="true"></embed></object> 在投影片中插入 YouTube 影片 網站上的影片仍受著作權保護,若要使用或公開播放, 最好能取得同意再引用,千萬不要侵犯到他人權益

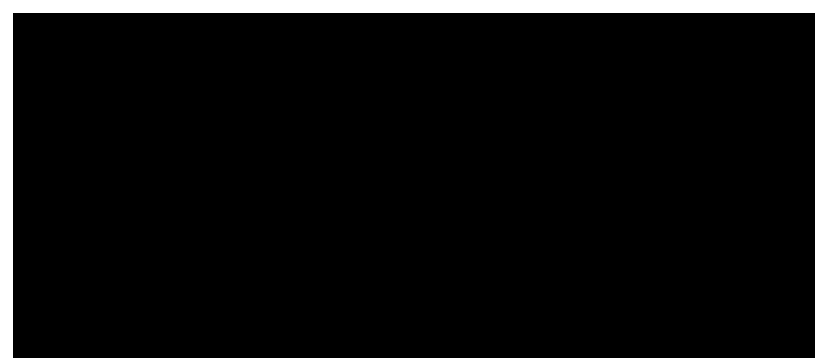

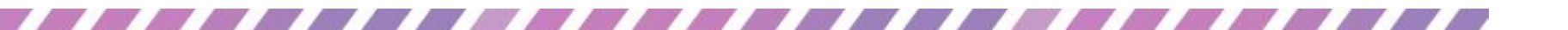

#### Demo

<iframe width="560" height="315" src="//www.youtube.com/em bed/I3jIWm62HEc" frameborder="0" allowfullscreen></iframe>

<object width="560" height="315"><param
name="movie"
value="//www.youtube.com/v/I3jIWm62HEc?hl=zh\_T
W&amp;version=3"></param><param
name="allowFullScreen"
value="true"></param><param
name="allowscriptaccess"
value="always"></param><param
name="allowscriptaccess"
value="always"></param><embed
src="//www.youtube.com/v/I3jIWm62HEc?hl=zh\_TW&
amp;version=3" type="application/x-shockwave-flash"
width="560" height="315" allowscriptaccess="always"
allowfullscreen="true"></param</pre>

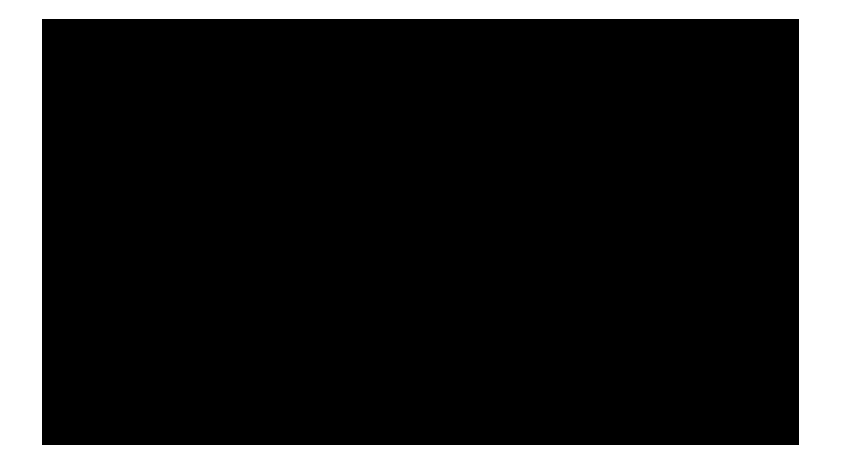

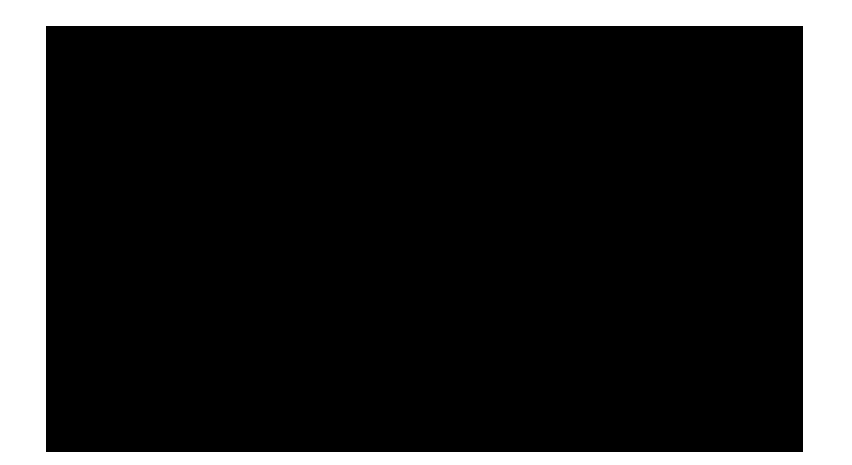

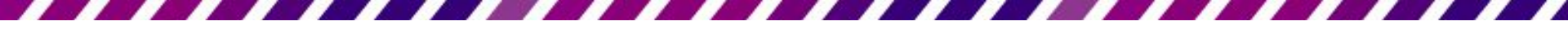

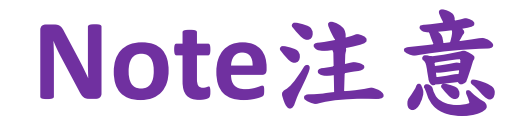

- PowerPoint 2010 64 位元版本與 QuickTime 或 Flash
   32 位元版本相容
  - 必須安裝 QuickTime 或 Flash 64 位元版本或者 PowerPoint 2010 32 位元版本
  - 如果此功能在 PowerPoint 64 位元中未啟用或呈現灰色,請檢查確認已安裝 QuickTime 或 Flash 64 位元
- 大部分提供影片的網站都具有內嵌程式碼,但這些 內嵌程式碼的位置會根據每個網站而有所不同
- 部分影片沒有內嵌程式碼,所以無法連結到這些影片
- 更清楚的說,雖然稱為「內嵌程式碼」,但其實是
   連結到該影片而不是將該影片內嵌到簡報中

#### Demo

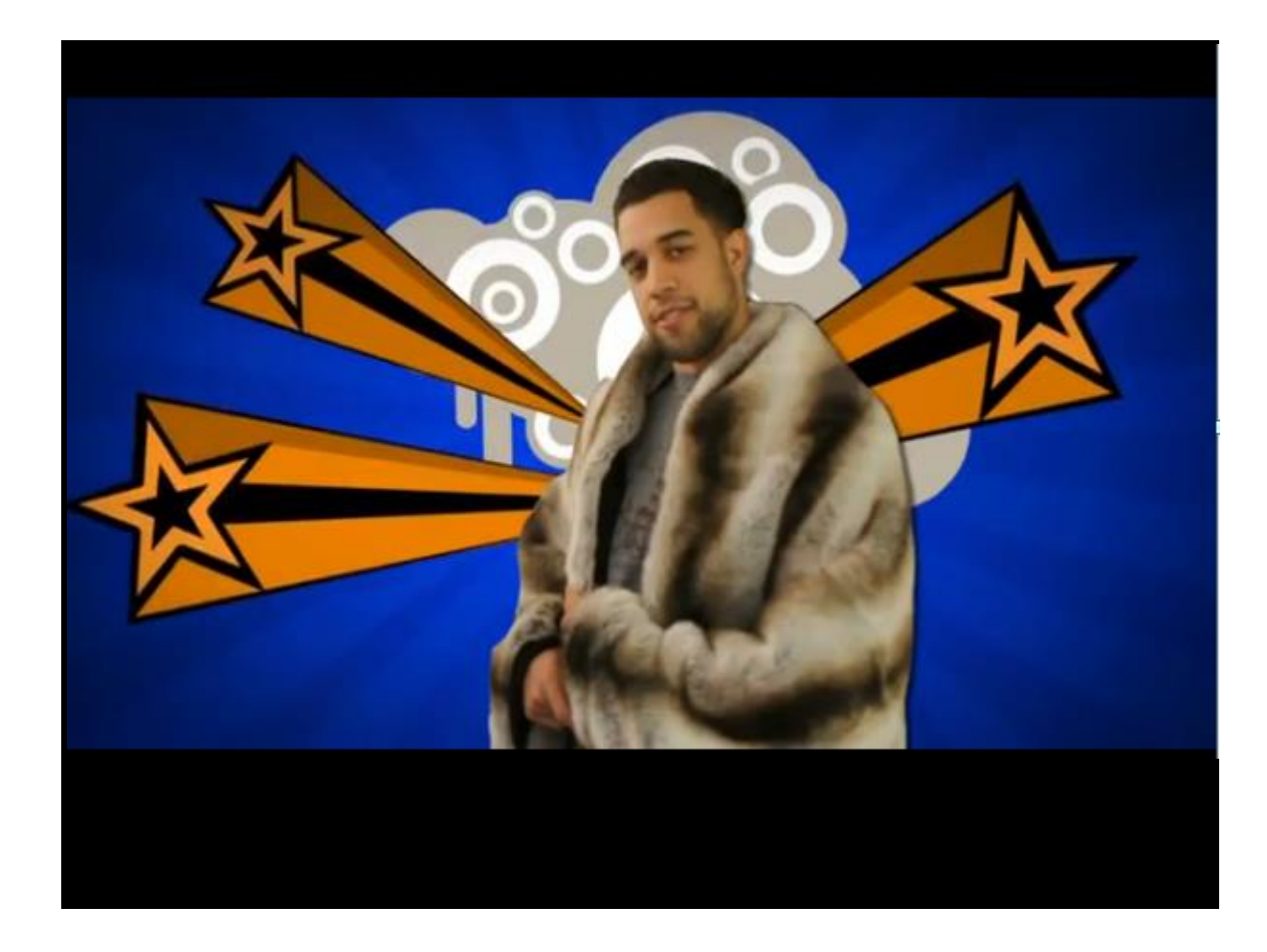

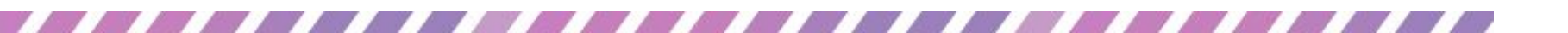

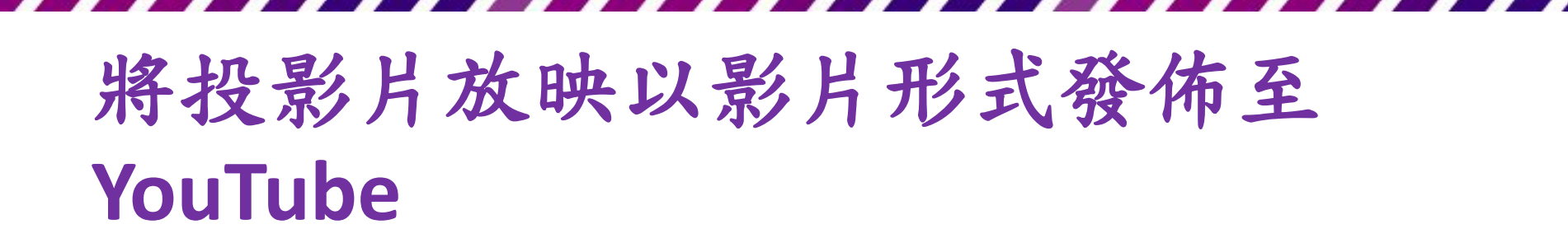

- 將新建立的投影片放映影片發佈至網路,其他人即可輕鬆地加以檢視,以及提供與他人共用。此為散佈資訊以及追蹤簡報檢視者相當不錯的方式。將投影片放映影片發佈至 YouTube 是其中一種最簡單的方法,可免費將它放到線上,以及利用上面所列的各種優點。
- 2. 在 PowerPoint 2010 中,利用投影片放映建立影片 (.wmv 檔案)
- 3. 下載並安裝 Windows Live Movie Maker
- 4. 在 Windows Live Movie Maker 中的 [常用] 索引標籤上,按一下 [新增] 群組中的 [新增視 訊與相片]
- 5. 在[新增視訊與相片]對話方塊中,開啟內含想要新增之相片或影片的資料夾,並按一下該相片與影片檔案,然後按一下[開啟] 注意:若要選取多個相片與影片,請按住 Ctrl 鍵,然後按一下每個想要的相片與影片 若要將電影發佈至 YouTube,請在 Windows Live Movie Maker 的[常用]索引標籤上,按一下[共用] 群組中的[發佈 至 YouTube]
- 6. 在 YouTube 中, 輸入 YouTube 帳戶名稱與密碼, 然後按一下[登入]
  - 秘訣:如果您尚未建立 YouTube 帳戶,請建立 YouTube 帳戶
- 7. 輸入標題、描述以及任何想要新增至影片的標籤
- 8. 選取類別,並選擇是想要將電影設為公用或私人,然後按一下[發佈]
- 9. 在 [已發佈您的電影] 訊息中, 按一下 [線上檢視] 在 YouTube 上觀看您的影片

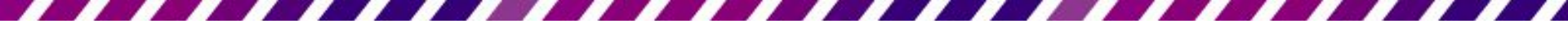

# 在Windows 7 64位元下無法插 入Youtube影片的問題

<u>解決PowerPoint 2010在Windows 7 64位</u> <u>元下無法插入Youtube影片的問題</u>

- Microsoft 2010可以內嵌Youtube的影片
- 使用這個功能,電腦要具備這三個條件:
  - 安裝 Flash Player 10以上
  - 安裝 Windows Media Player 10以上

- 安裝 32-bit Office 2010...

• 但是在Windows 7 64位元下卻會發生此 功能無法使用的問題 <u>解決PowerPoint 2010在Windows 7 64位</u> 元下無法插入Youtube影片的問題

- 首先用64位元的IE去連: <u>http://get.adobe.com/tw/flashplayer/</u>
  - ▶然後會看到64位元的IE不能裝Flash...
  - ▶這時候點[請從 Adobe Labs 下載 Flash Player 預 覽版]
  - ▶然後下載64位元的Flash安裝程式
  - ▶然後關掉IE,安裝下載的 flashplayer10\_2\_p3\_64bit\_activex\_111710.exe
- 再打開一次PowerPoint 2010, 選插入→視訊

# 視訊內嵌程式碼無法插入簡報中

- PowerPoint無法插入視訊從 PowerPoint 2010 簡報中這 個內嵌程式碼
  - 官網說明:<u>http://support.microsoft.com/kb/2880293/zh-tw</u>
  - 更新:如果已安裝的描述PowerPoint 2010 更新: 2013 年 9
    月 10,不再使用網站中插入視訊的選項
- 在這個案例中,會收到下列錯誤訊息:
  - Microsoft PowerPoint PowerPoint 無法從這個內嵌程式碼插入 視訊/[確定]

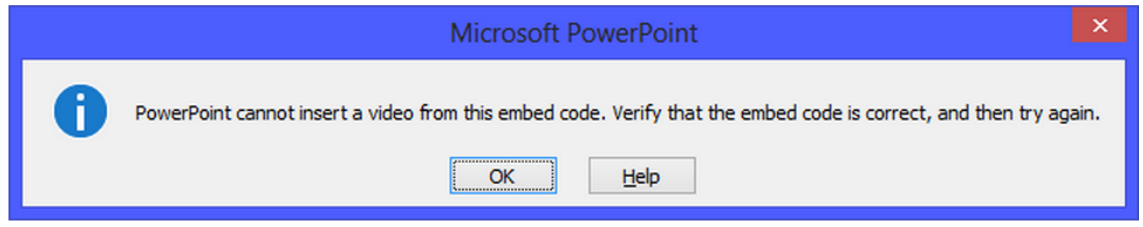

# 視訊內嵌程式碼無法插入簡報中

- 更新程式-安裝必要條件
  - 若要套用此更新程式,必須擁有 Office 2010 Service Pack 2 (SP2).
  - 可以使用 <u>Windows 更新</u> 若要下載並安裝更新( 建議)
  - 若要下載並安裝更新(建議)
    - 下載更新 2837579 的 32 位元版本的 PowerPoint 2010
    - <u>下載 64 位元版本的 PowerPoint 2010 更新 2837579</u>
- <u>Support for YouTube videos in PowerPoint</u> returns

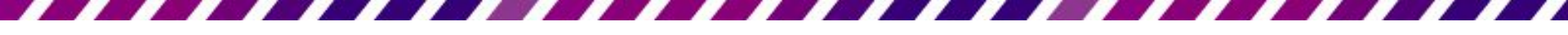

# 其它相關資訊

- Windows 7 的 64 位元版本可以使用兩種版本的 Internet Explorer
  - 一個是「Internet Explorer (64 位元)」
  - 另一個是稱為「Internet Explorer」的 Internet Explorer 32 位元
- Internet Explorer 32 位元和 64 位元版本都支援 Flash Player 最新版本
- 在 Windows 7 上執行 Flash Player 安裝程式一併在 32 位 元和 64 位元 (如果同時出現兩個版本的話) 瀏覽器上安 裝 Flash Player。
- 参考:有關如何取得 Shockwave Flash http://www.adobe.com